# . **Euro-Thermostat**

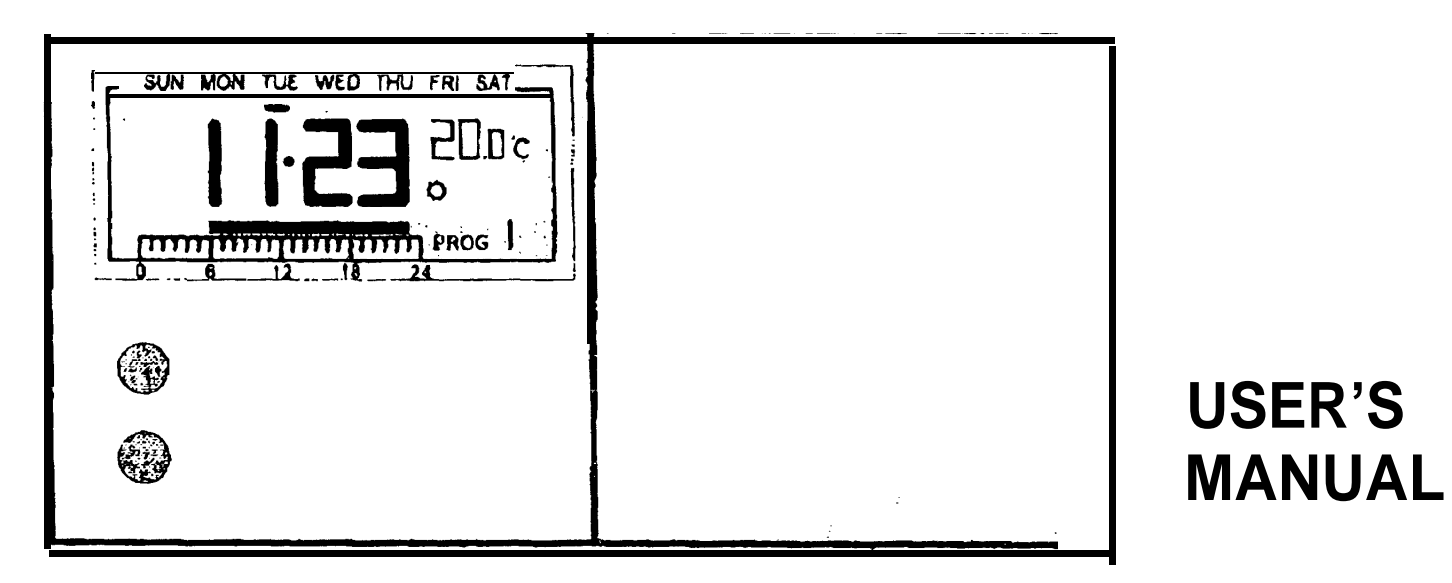

# **Table of Contents**

| Part List                    | 3  |
|------------------------------|----|
| Familar with your thermostat | 2  |
| LCD                          | 4  |
| Operating Inst ruction       |    |
| 1, Start                     | 5  |
| 2, Set day/time              | 6  |
| 3, View/change temperature   | 7  |
| 4, Manual override           | ç  |
| 5, View/change program       | 12 |
| 6, Reset button              | 15 |
| 7, Dip switches              | 16 |
| 8, Control a cooling system  | 18 |
| Installation instruction     | 19 |
| Specification                | 21 |

Thank you for purchasing the Euro-thermostat. Your new thermostat will serve your **family** for years and significantly save the energy cost. The large multi-data liquid **crystal display** allows you to operate the feature-rich design with a touch of a button. Before operating the thermostat, we hope you can **read this** manual thoroughly.

Inside the packaging you should find:

1 euro-thermostat

2 #6 x 1" screws

2 wall anchors

1 drilling template

1 user's manual (this booklet)

Familiar with your thermostat

#### Appearance

There is a sliding door at the right of the thermostat. If you open the door you can see some buttons and dip switches. This door is removable for the replacement of batteries.

#### **Temperature mode**

You can see Q and C on both the buttons and the LCD. Q means comfort temperature and C means economy temperature. These two temperatures are user changeable. Furthermore, there is a fixed defrost temperature (7°C) indicated by & on the LCD. Throughout the operation of the thermostat we will refer them as comfort, economy or defrost temperature instead of numeric values.

| <b>e</b> ( | 111111 |   |
|------------|--------|---|
| 0          |        |   |
| 0          |        |   |
| 0          |        |   |
| $\odot$    |        |   |
|            | 0000   | © |

#### Program

Euro-thermostat is a programmable thermostat. It can automatically **adjust** the room temperature to **a** comfortable level when you are at home, and lower it to **save** energy when you go out or sleep. What you have to do is to program the thermostat so that it knows when to **raise** the temperature. There are altogether nine programs contained in the memory of the thermostat. Six of them are preset in the **factory** and the remaining three are user changeable.

#### Manual override

In case you want to change the temperature temporarily and do not want to alter the programs you have set, you can simply touch a button to **override** the current **program**.

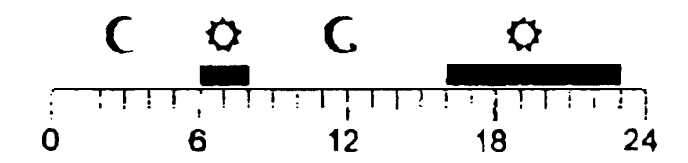

# LCD

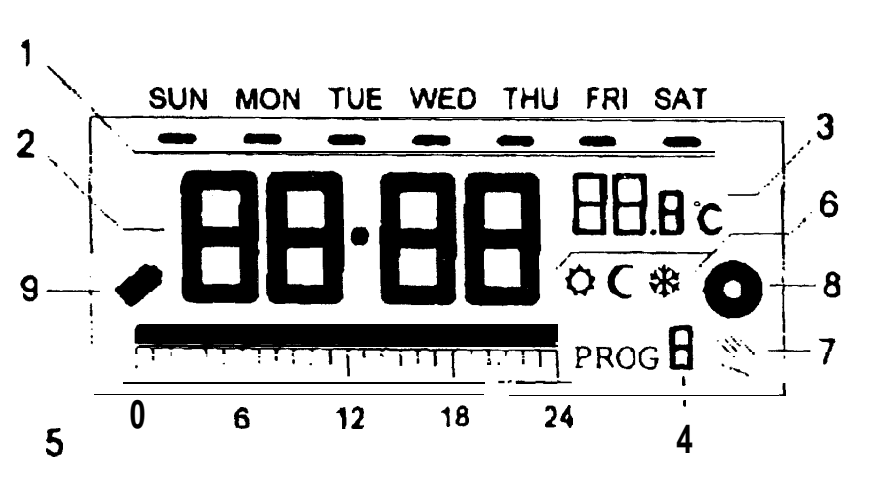

I) Day of the week Indicator

- 2) **Time**
- 3) Temperature

- 4) Program Number
- 5) Prsgtam Profile Indicator
- 6) Temperature Mode Indicator
- 7) Manual Override Indicator
- 8) Output-On Indicator
- 9) Low Battery Indicator

# Note:

i, The output-on indicator **will** he displayed and rotates if the output is on. It will disappear if the output is off.

ii, The low **battery** indicator will be displayed if the voltage **of the batteties** drop to **a certain level**, Please change the batteries as **soon as** possible.

## Using your new thermostat

The **following** procedures show how to operate the thermostat. It is recommended that you follow the instructions **and try to operate** once before connecting it to the heating or cooling system.

When the batteries are installed, the thermostat should be operating and you can see the LCD active. If the thermostat **does** not work properly, please check **the** batteries for wrong polarities **and** press the reset button **by** a ball-point pen.

The LCD after start of reset.

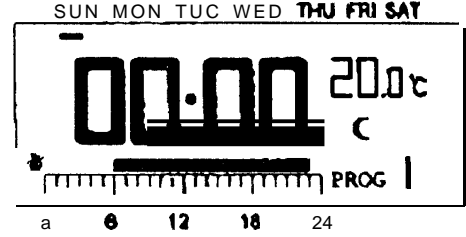

## 1, Start

The thermostat is operated by two LR6 alkaline batteries. Please remove the front cover and install two new batteries.

Note:

5

i, Temperalure may not be **20.0°C** as the diagram shown and the Output-On indicator may **active after a** few seconds, **depend** on **different** situations.

ii, Do not use a pencil to push the reset button. The graphite residue of **a** pencil can cause short circuit and **damage** the thermostat.

## 2, Set day/time

To set day, press **d**. Similarly, press **h to set hour** and **m to** set minute.

## Example:

When start or after reset, the time is 00:00, Sunday...

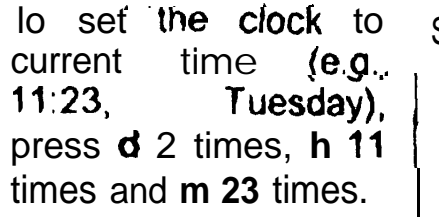

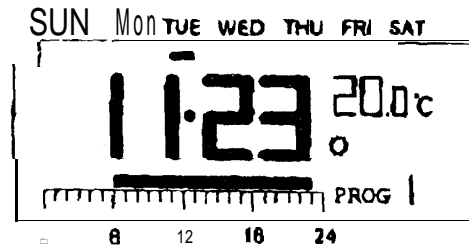

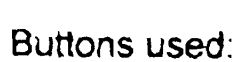

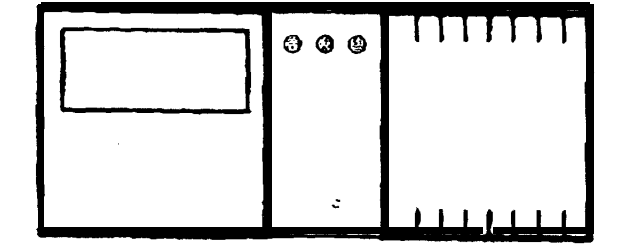

#### Note:

When you press and **hold** the keys for 2 seconds the day/time will **change rapidly.** Release when the desired setting comes,

# 3, View/Change temperature

Press Temp, the thermostat enter View/Change temperature mode. The LCD will show the setting of the current temperature mode (O, C or \*) which will be flashing.

Press **O** or C to view or change the temperature.

Press OK will directly return to normal operation made.

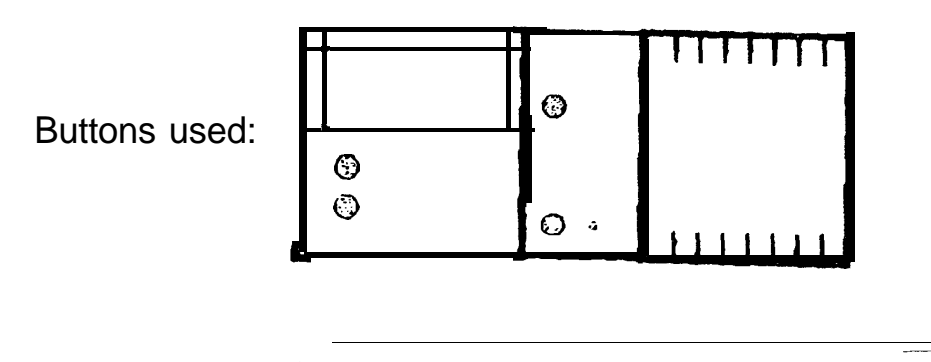

#### Example:

. . . . . ii, Press Temp. The setting of comfort temperature is flashing:

iii, To change, press **O** For example, to change t o 21.5°C. press Ø 5 times:

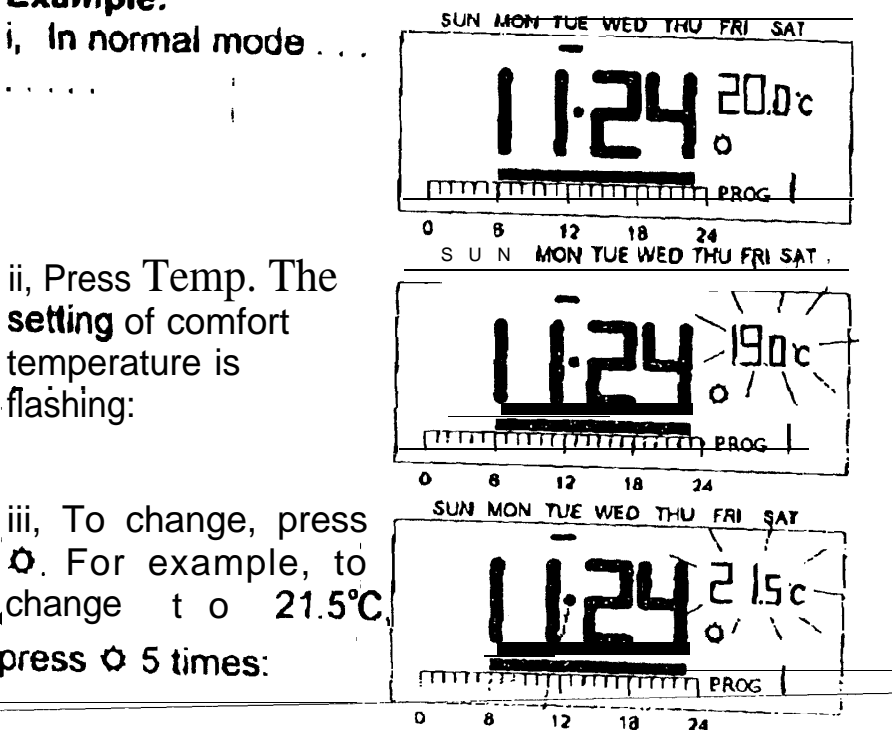

iv, To review economy temperature, press C :

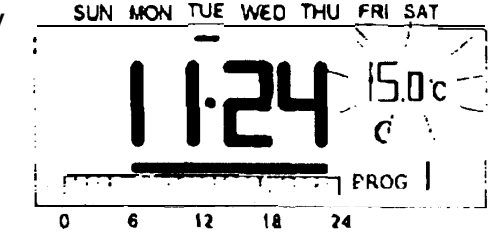

12

34

v, You can press C key again to set the economy temperature. Or press OK to return to normal operation mode. For example. when OK is pressed:

The thermostat returns to normal mode.

## Note:

i, The temperature setting range is 5 to 30°C.

ii, To lower the setting, enter View/Change temperature mode **and** press **O** or C until it reaches 30°C and then the setting will return to **5°C**. Continue to press until the desired setting comes.

iii, Press and hold the keys, the setting will change rapidly.

iv, Please note the temperature mode indicator. A O means the comfort temperature is being viewed or changed. A C indicates economy temperature. If **\*** is shown, it is defrost temperature. Defrost temperature is always **at** 7°C and is not **changeable**.

v, It is not **always** necessary to use OK key to return to **normal** operation mode. After 15 seconds of no key pressed it will automatically return to normal mode.

# 4, Manual Override

Press O to select comfort temperature. Press C to The current temperature. select economy temperature mode wilt be overrode until the next set point of the program comes. Press OK to clear override.

## Buttons used:

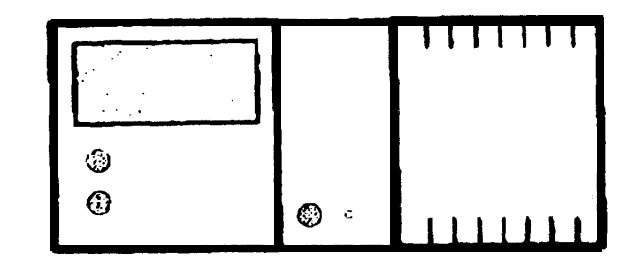

# Example:

mode,

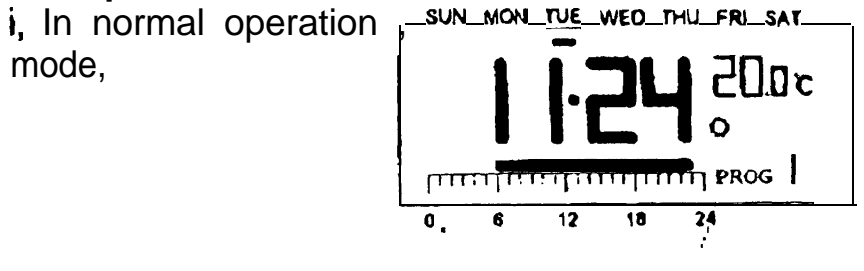

ii, press **C** to change the current comfort setting to economy **setting**:

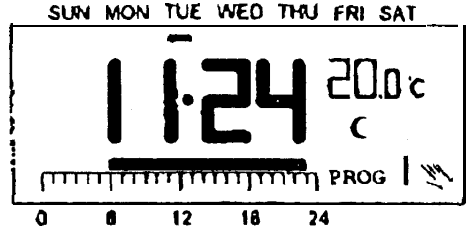

The temperature is now set to economy mode. **This** mode will be held until 23:00. (It is because the program for the day is **PROG**.1. AI 23:00 the temperature will change from comfort to economy, which matches the override setting.)

#### Timer hold

Timer hold is an alternative to manual override, Press and hold  $\mathcal{O}$  (or C) key for 2 seconds, the hold

time will appear. Press the key again to set the hold time. Press OK to return to normal operation mode. The maximum can be set is 24 hours. In the hold period the temperature will not be affected by the program.

When timer hold is active, press the corresponding temperature mode key (e.g.,  $\heartsuit$  if comfort mode is being held) can review the remaining hold time. The remaining hold time can also be changed by using the same key. If another temperature mode key is pressed (e.g., C if comfort mode is being held), the timer hold will be cleared.

Example:

I, To change the current setting from comfort to economy for 5 hours, press and hold C for 2 seconds, the hold time will appear: С

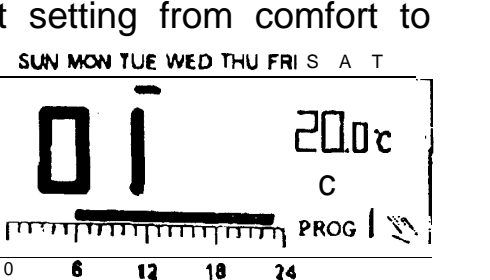

iii, Press OK or just leave no key pressed for 15 seconds, the thermostat will return to normal mode.

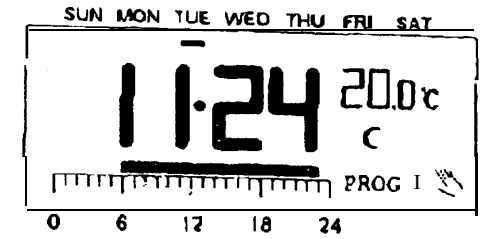

ii. The hold time' is 1 hour. Press **C** 4 times to change the **hold** time to 5:

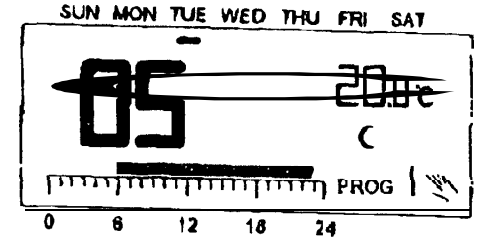

#### Note:

i, A 'hand' appears when the current temperature mode is being overrode.

ii, While setting hold time, press and **hold** the key can change the setting rapidly.

## 5, View/Change Programs

Press **Prog**, the **program** of the current **day** is **ready** to be changed.

Press Prog again can advance to the next day and the program of that day will be shown.

Press **Prog#** to change the program.

**Program** 6, 7 and 8 are user-define programs. You can use **o** or **C** to change the distribution of comfort or economy temperature and **h** to review the setting. Press **OK** can return to **normal** operation

mode.

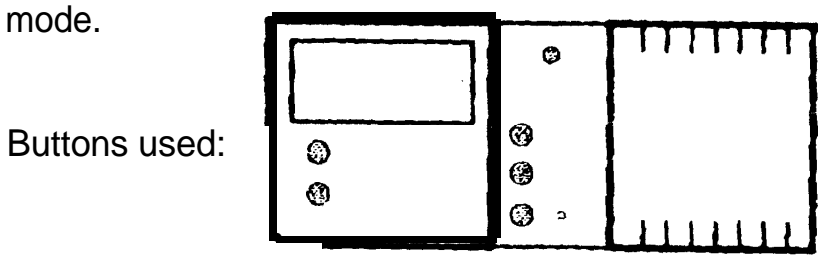

There are altogether nine programs available, as the diagram shown:

Program **0** is a special program. It will set the whole day to defrost temperature (7°C). (lf coolina mode is selected, it will turn off the system. See Part 8, Control coolina а system.)

Program 1, 2 and 3 are some typical schedule of a day. You can select them if you found them

ר מינין דידון דידירךייייין PROG 0 Ô 24 PROG 2 12 24 TITLE TO THE TO THE TO THE TO THE TO THE TO THE TO THE TO THE TO THE TO THE TO THE TO THE TO THE TO THE TO THE T PROG 3 24 PROG 4 18 PROG 5 24 nannini mannan PROG 6 PROG 7 והייק:הייוחחות PROG 8 24

suitable.

Program 4 set the whole day to comfort temperature while program 5 set it to economy.

Program 6, 7 and 8 are user-define programs. They can be **modified** to suit your need.

#### Example:

i, Assume you want to assign program 6 to Saturday and want to set the whole day to economy temperature except **13**:00 to **18**:00. Press **Prog**. The thermostat enters program mode and the program of the current' day (e-g., Tuesday) is ready to be programmed.

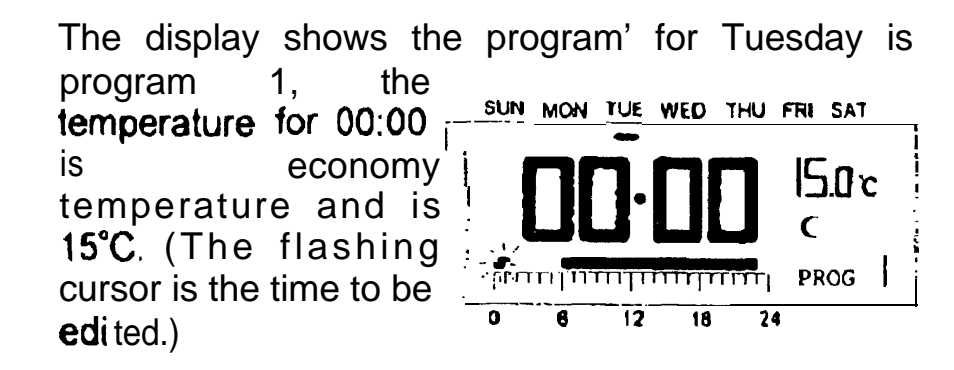

ii, Press **Prog** 4 times. The day indicator **will** point to Saturday:

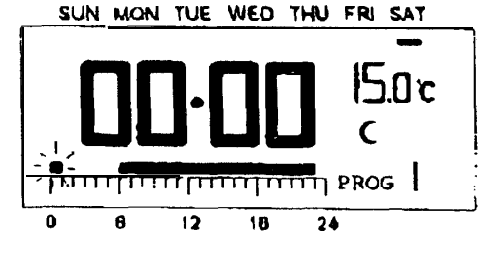

iii, Press **Prog# 5**times to change the1 to program 6:

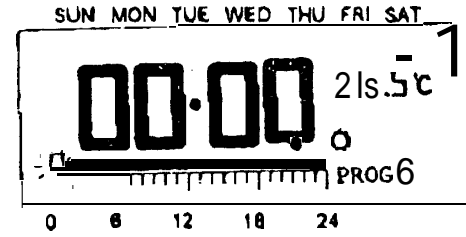

temperature, press C 13 times. **00**:**00** to 12:00 will be programmed to economy temperature:

**v, Press h** ot **O** 6 times to move the flashing point to **19:00**:

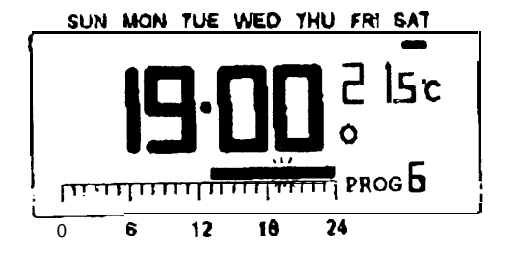

iv, Now you can set the time shown to economy temperature by pressing C , or press o to set it to comfort temperature. Or you can use h key to pass through the time <u>SUN MON TUE WED THU FRI SAT</u> without changing the setting.

Since we want to set 13:00 to 18:00 to 0 6 12 18 24 comfort temperature and the remains to economy vi, Finally, **press** C 5 times to set the remains of the day to economy temperature:

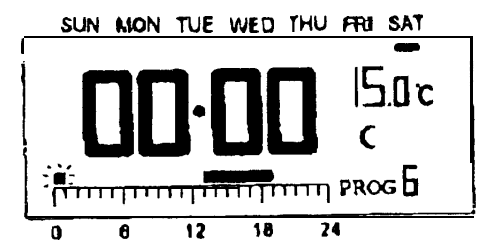

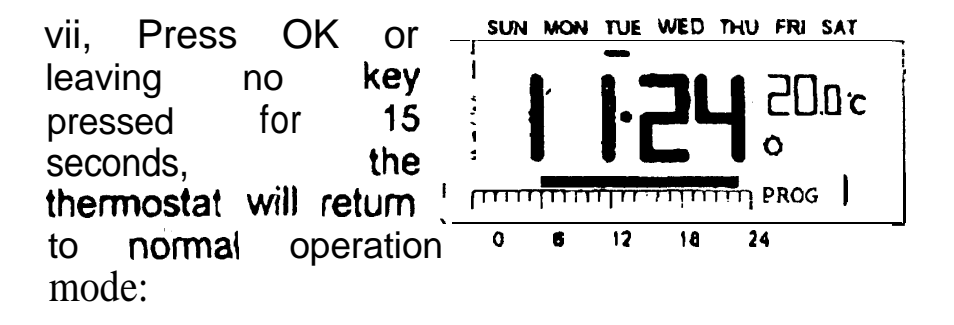

define program of a day, the same program of the other days will also be changed.

iii, Press and hold the keys can change the setting rapidly.

## Note:

i, Program 0, 1, 2, 3, 4, 5 are preset programs. **O** and C cannot be used to edit them. But **h** key is still active.

The nine programs are common to **all** seven days. This includes the three user-define programs. This means that if you change one of the **user**-

#### 6, Reset button

There is a small hole at the right of the OK key. This is the reset button. Press it can reset **the thermostat** into initial status:

**Initial Status:** 

| Time         I           Day         I           Temperature         I | 00:00:00<br>Sunday<br>Comfort: 19°C,<br>Economy: 1 5°C |
|------------------------------------------------------------------------|--------------------------------------------------------|
| Programs                                                               | All seven days set to PROG1                            |
| User-define programs                                                   |                                                        |
| Manual override<br>Output                                              | Set to comfort<br>All cleared<br>Off                   |

#### Note:

Do not use a pencil to push the reset button because the graphite residue can cause short circuit and damage the thermostat

# 7, Dip switches

If you remove the front cover, you can find three small switches (dip switches). These three switches are used to control the span, output-on delay and heat/cool system (This thermostat is capable of controlling a cooling system. For details please refer to Part 8: Control a cooling system,)

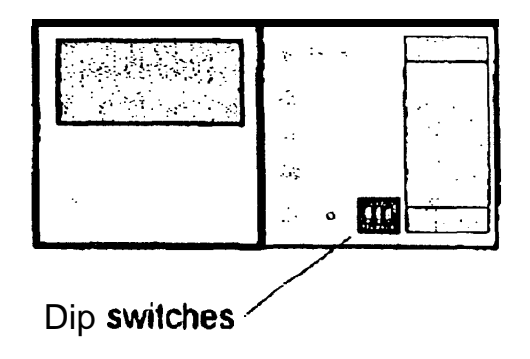

# 7.4, SPAN

۲

Span is the temperature difference between the turn on temperature and turn off temperature. 1°C or 2°C of span can be selected and the effect is summarized in the following table:

| Span |             | Heating<br>System | Cooling<br>System |
|------|-------------|-------------------|-------------------|
| 1°C  | On<br>when  | Tr<=Ts-0.5        | Tr>=Ts+0.5        |
|      | Off<br>when | Tr>=Ts+0.<br>5    | Tr<=Ts-0.5        |
| 2°C  | On<br>when  | Tr<=Ts-1.0        | Tr>=Ts+1.0        |
|      | Off<br>when | Tr>=Ts+1.<br>0    | Tr<=Ts-1.0        |

Ts: Set temperature Tr: Room temperature

For example, if you set the temperature to  $20^{\circ}C$  and span = 1, the **heater** will operate when the room temperature drop6 to  $19.5^{\circ}C$  and turns off when the temperature rises to  $20.5^{\circ}C$ .

# 7.2, Output-on 5 minutes delay

With this switch **set** to **enable**, the external system will switch on only if it **has** been off for more than 5 minutes. If cooling system is selected, this **function** will be activated **automatically**.

# 7.3, Heat/Cool system select

To select whether  $\mathbf{a}$  heating or  $\mathbf{a}$  coding system to be controlled. Note that normally for a heating system the comfort temperature is higher than the

economy temperature, while it is reverse for a cooling system.

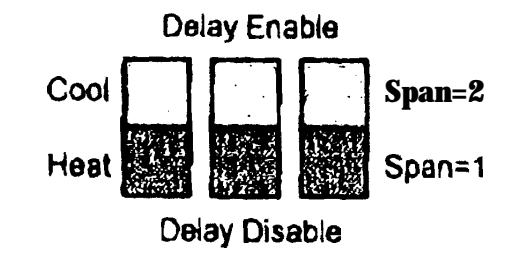

# 8, Control a cooling system

**By** setting the dip switch, the thermostat can be used to control a cooling system. The operation is similar to that of heating system. However, there are some differences between them, as the following list:

- 1. In general the comfort temperature of a cooling system is lower **than-the** economy temperature.
- 2, The switching is reversed; The thermostat switches on the system when the room temperature is higher than the set temperature.
- 3, There is no more defrost temperature: The snow
  (\*) and 7°C will not be displayed. If you select program 0 the thermostat will switch off the cooling system.
- The 5 minutes minimum cycle time is enabled automatically, regardless of the setting of the dip switch.

## Installation instructions

Caution: Switch off the electric source before installing the thermostat. We recommend that the installation should be performed by a trained personnel.

#### Select a suitable location for the thermostat

The location of the thermostat can greatly affect its performance. If it is located at where circulate air **cannot** reach, or exposed to direct sun light, it will not adjust the room temperature properly.

To ensure proper operation, the thermostat should be installed at an inside wall with freely circulating air Find a place where your family usually occupied. Avoid close to some heat generating appliance (e.g. TV, heater, refrigerator) or exposed to direct sun light, Do not install near a door where the thermostat will suffer from vibration.

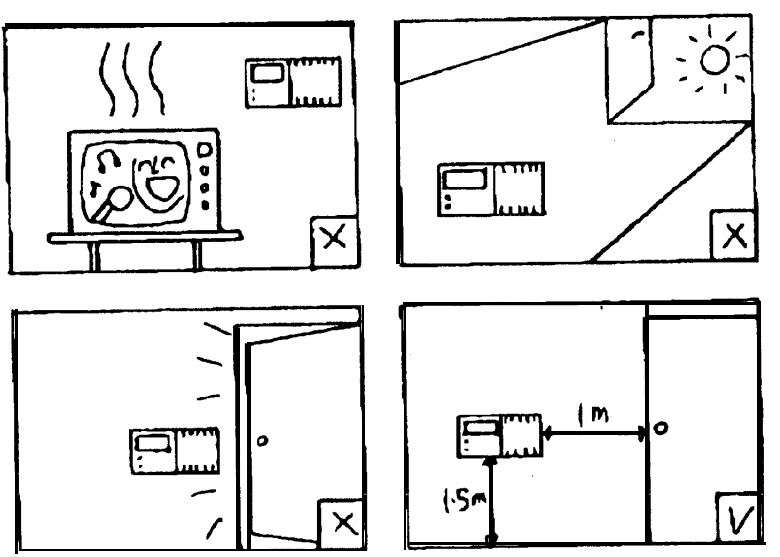

# Wiring

Wiring terminals are at the back of the thermostat. You **can** find three terminals which **labeled** COM, NO and NC. It is a typical single-pole, double **throw** (SPOT) contact. In most case COM and NO are used.

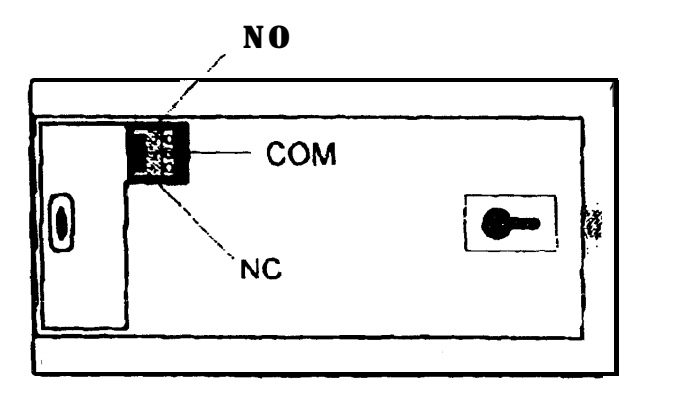

#### Mounting the thermostat

Use the template provided, drill two  $\phi$ 6mm holes on the wall. Insert the wall anchors and tighten the left screw with 3mm clearance. Fix the thermostat by putting it over the screwhead and slide it rightward (note the keyhole like opening at the back of the thermostat). Tighten the remain screw to lock it in place.

## Note:

If the **wall** is made of wood, there **is** no need to use the wall anchors. **Drill** two  $\phi 2.7$ mm holes instead of  $\phi 6$ mm.

# **Specification:**

- **1.** Temperature measurement range; 2, Temperature control range: 3, Temperature accuracy: 4. Clock accuracy: 5. Program: 6, Switching span: 7. Control mode: 8. Minimum air-con. cycle time: 9. Switching: 10, Battery: **11**, Dimensions: 12, Operating temperature: **13**, Storage temperature: 14, Operating humidity:
- 0----34.5°C (0.5°C step) 5----30°C (0.5°C step) +/- 1°C +1-70 seconds / month 6 preset, 3 user-define 1°C or 2°C Heating or Cooling system 5 minutes 230VAC 50Hz 5A resistive 2 x LR6 alkaline battery  $154 \times 80 \times 30 (mm) (W \times H \times D)$ 0 ---- **45°C** -20 --- 60°C 5 --- 90% non-condensing